# AIZU NORUCAポータルサイト ご利用の手引き

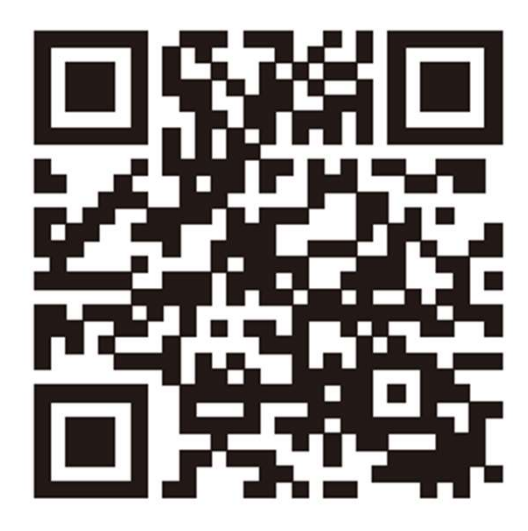

https://aiz.aizubus-ic.com

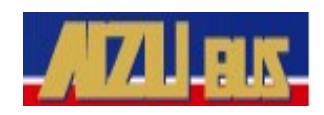

新規登録

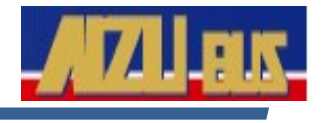

## ①「新規登録」を選択します。

#### ログイン

| メールアドレス (ログインID)                                |
|-------------------------------------------------|
|                                                 |
| パスワード                                           |
|                                                 |
| <u>パスワードを忘れた方はこちら</u>                           |
| 私はロボットではあり<br>ません<br>プライバシー・利用規約                |
|                                                 |
| ログイン                                            |
| 新規登録                                            |
|                                                 |
| ご利用にあたって 特定商取引法に基づく表記 お問い合わせ                    |
| Copyright (c) 会津乗合自動車 株式会社 All Rights Reserved. |

## ②メールアドレスを入力し 「送信する」を選択します。

#### 会員登録メールアドレスの入力

ご入力されたメールアドレス宛に、 会員登録フォームのリンク(URL)をお送りします。 登録したいメールアドレスをご入力の上、 「送信する」ボタンを押してください。

#### メールアドレス

例) aizu\_noruca@card.com

※「aizuic\_info@aizubus.com」からのメールが受信可 能なように、設定をお願いします。

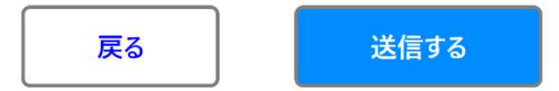

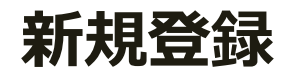

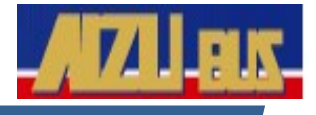

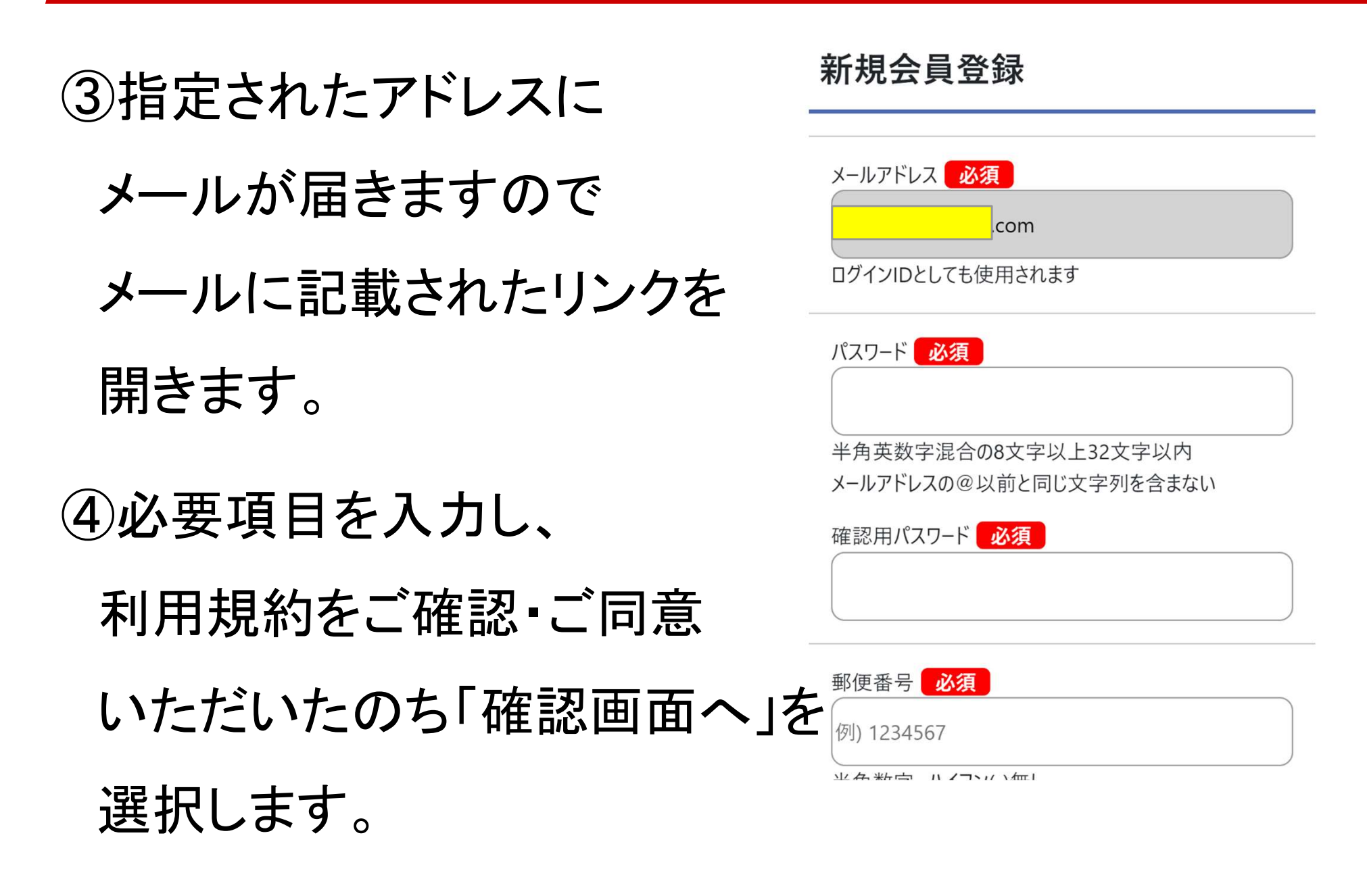

新規登録

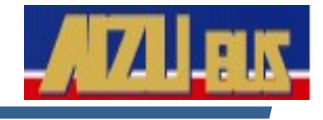

# ⑤入力内容の確認をし 間違いがなければ

「登録」を選択します。

入力内容の確認

| メールアドレス<br>com  |    |
|-----------------|----|
| パスワード<br>表示しません |    |
| 郵便番号            |    |
| 生年月日(西暦)        |    |
|                 |    |
| 編集に戻る           | 登録 |

⑥この表示になれば

新規登録は完了です。

登録完了のメールが

届きますのでご確認ください。

#### 会員登録が完了しました

ご登録されたメールアドレス<mark>の</mark>m)に登録手 続きの完了メールをお送りしましたので、ご確認下さい。

ホームへ

## ログイン

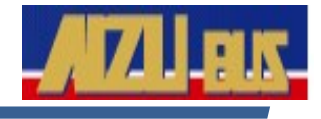

# (1)メールアドレスと新規登録時に 設定したパスワードを入力し 「私はロボットではありません」に チェックをいれたら 「ログイン」を選択します ※認証時画像選択が必要な場合があります

| <u>ц</u> у |                      |                      |
|------------|----------------------|----------------------|
| X          | ルアドレス(ログインID)        |                      |
|            |                      | Ĵ                    |
| パス         | パワード                 |                      |
|            |                      |                      |
|            |                      |                      |
| <u>パス</u>  | <u> ワードを忘れた方はこちら</u> |                      |
|            | 私はロボットではあり           | 2                    |
|            | 「」 ません               | reCAPTCHA<br>5 •利用現約 |
|            |                      |                      |
|            | ログイン                 |                      |
|            | 新規登録                 |                      |
|            |                      |                      |

ロガイシ

②AIZUNORUCAカードー覧が表示されたら ≡ AIZUNORUCAオ-タルサイト 2-F-覧 ログイン完了です AIZU NORUCAの登録

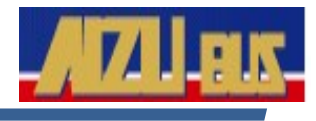

## ①「AIZUNORUCAカード追 加」を選択します。

## ②必要事項を入力し、

「追加」を選択します。

※AIZU NORUCA発券時と同じ情報を

### 登録してください

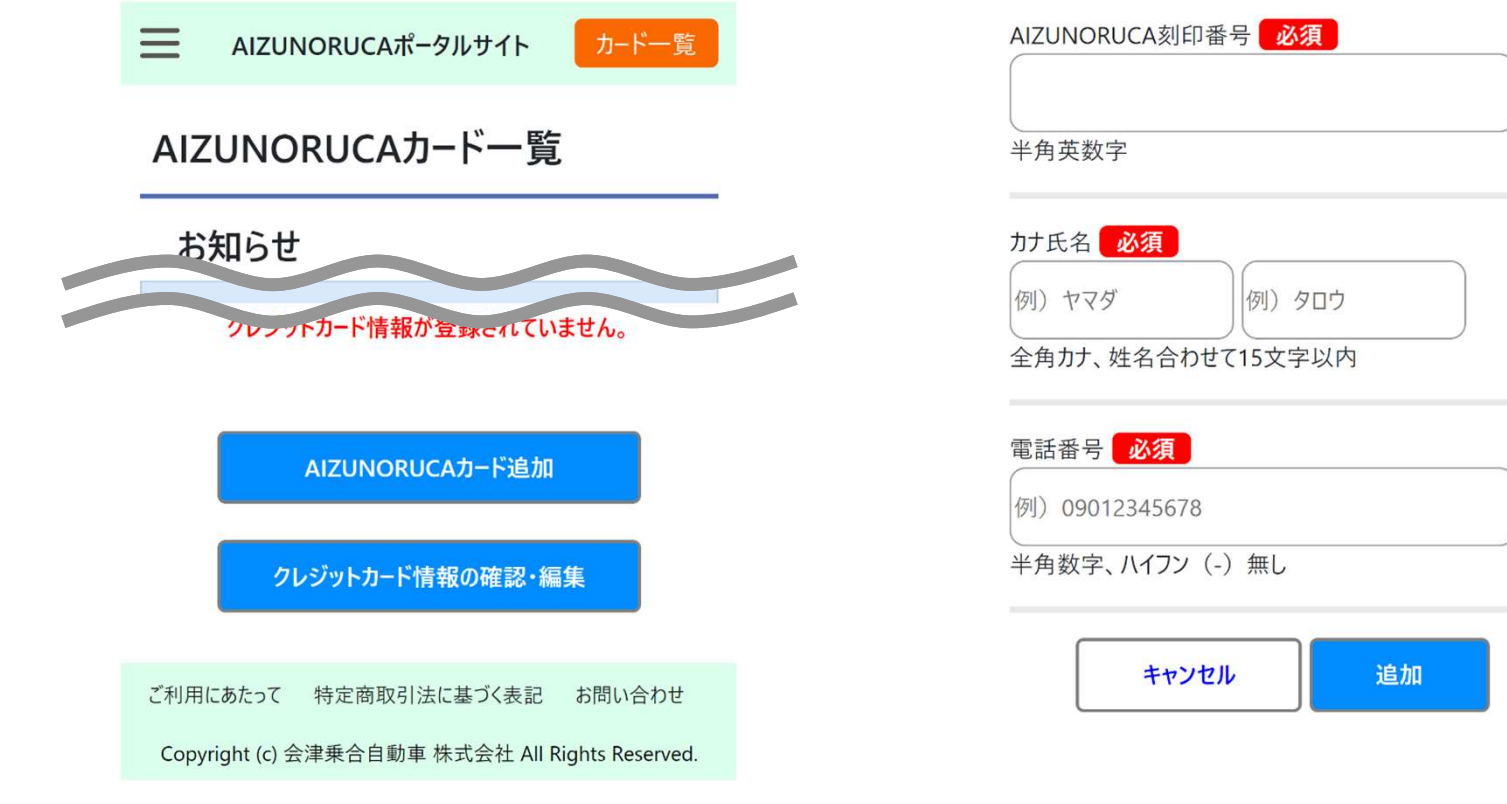

| AZ00 | 0000 0000 0000 |
|------|----------------|

AIZU NORUCA刻印番号は カード裏面右下の AZから始まる16桁の番号です。

クレジットカードの登録

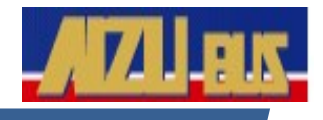

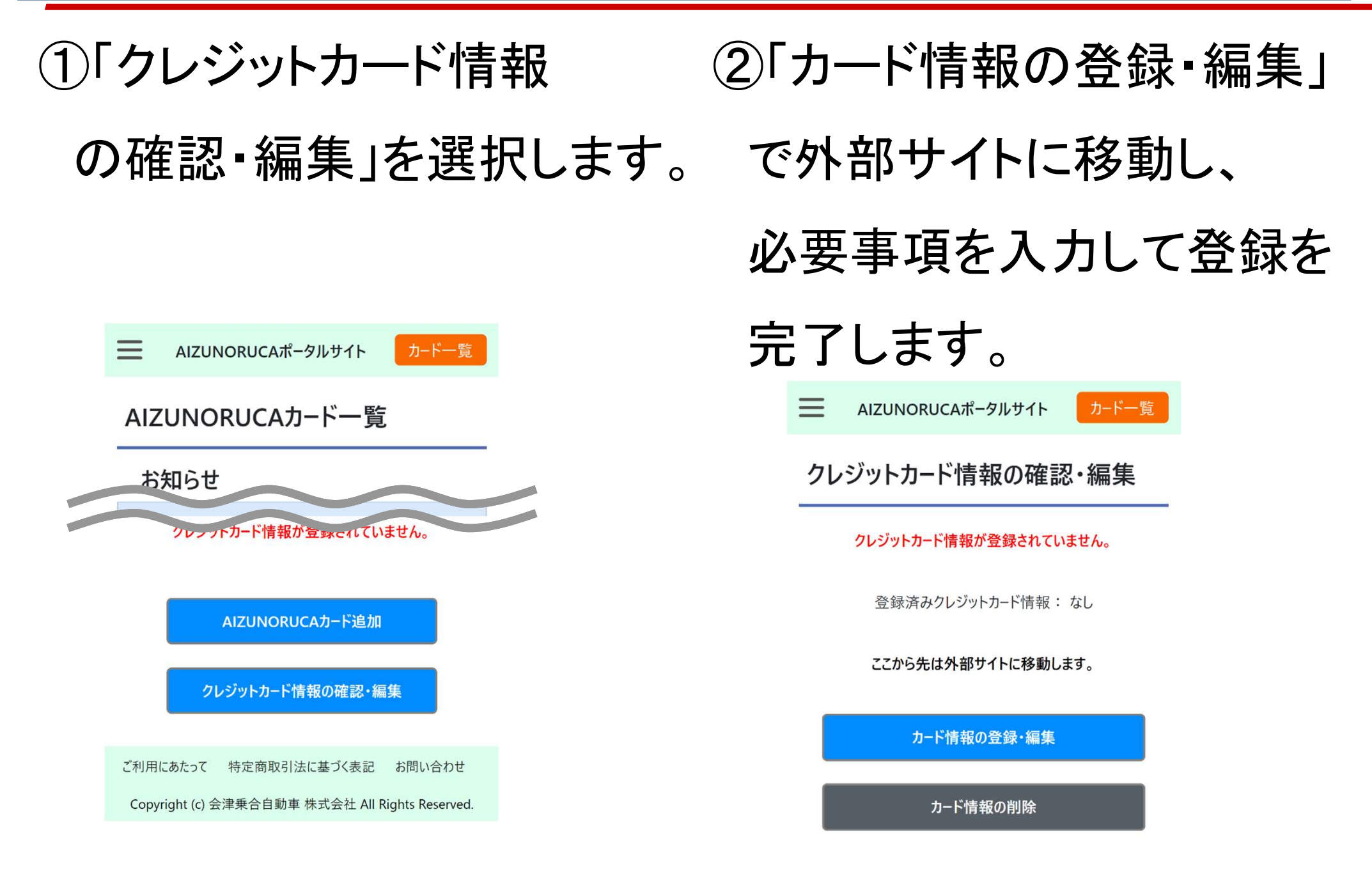

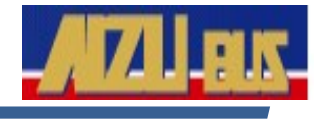

②サービスメニューから (1)カードー覧画面で 「定期券の継続購入」を 継続購入をしたいカードの 「各種手続き」を選択します。 選択します。 AIZUNORUCAカード一覧 カードー覧 AIZUNORUCAポータルサイト サービスメニュー ・選択中のカード 刻印番号: \*\*\*\*\*\*\*\*\*0972 刻印番号:\*\*\*\*\*\*\*\*\*0972 : アイヅ バスコ 氏名 氏名:アイヅ バスコ様 電話番号:0 定期券の継続購入 オートチャージの設定 各種手続き カード削除 定期継続の決済履歴

©AizuBus Co.Ltd. -7-

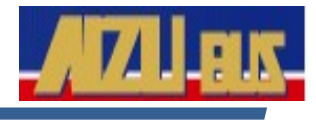

# ③現在の定期券情報を確認し、新しい期間を入力し 「確認画面へ」を選択します。

| Ξ                           | AIZ                       | UN                     | ORUCAポー                            | タルサイ                         | ſ٢         | カードー               | 覧 |
|-----------------------------|---------------------------|------------------------|------------------------------------|------------------------------|------------|--------------------|---|
| 定期券の継続購入                    |                           |                        |                                    |                              |            |                    |   |
| ・選択中                        | □のカ-<br>刻印番               | ·ド<br>子<br>そろ          | :***********<br>:アイヅ バ             | <sup>··**</sup> 0972<br>スコ 様 |            |                    |   |
| <b>購入しる</b><br>翌日から<br>現在の3 | <b>て頂く内</b><br>ら有効<br>定期券 | り容<br>とな<br>に情幸        | は即日反映。<br>りますのでごう<br>履             | されませ.<br>主意くだ                | ん。<br>さい。  |                    |   |
| 種類<br>1区間目<br>有効期           | :<br>目 :<br>間 :           | 大<br>若<br>→<br>西<br>20 | 人 通勤定<br>松駅前<br>若松駅東口<br>24/08/20~ | 期券                           | 主復<br>9/19 |                    |   |
| 期間ごと                        | このおま                      | 之払                     | い金額                                |                              |            |                    |   |
| 1                           | ヶ月<br>ヶ月                  | :<br>:                 | 9,660円<br>27,530円                  | 2ヶ月<br>4ヶ月                   | :<br>:     | 19,320円<br>36,710円 |   |

5ヶ月 : 45,890円 6ヶ月 : 52,160円

継続内容の入力 表示されている中から、 継続期間・利用開始日・利用終了日の 変更が可能です。 継続期間 1ヶ月  $\sim$ 利用開始日 2024/09/20 利用終了日 2024/10/19 キャンセル 確認画面へ ご利用にあたって 特定商取引法に基づく表記 お問い合わせ Copyright (c) 会津乗合自動車 株式会社 All Rights Reserved. 定期券の継続購入

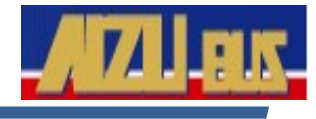

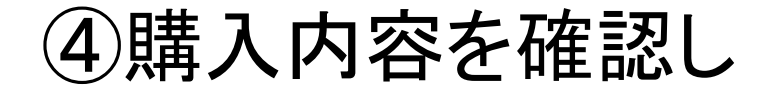

## 「購入する」を選択します。

購入内容の確認

・選択中のカード
 刻印番号:\*\*\*\*\*\*\*\*\*\*\*0972
 氏名:アイヅ バスコ様

購入して頂く内容は即日反映されません。 翌日から有効となりますのでご注意ください。

編集に戻る

| 継続後の定期          | <b>期券情報</b>             |  |  |  |
|-----------------|-------------------------|--|--|--|
| 種類              | :大人 通勤定期券 往復 1ヶ月        |  |  |  |
| 1区間目            | : 若松駅前                  |  |  |  |
|                 | ↓<br>西若松駅東口             |  |  |  |
| 有効期間            | : 2024/09/20~2024/10/19 |  |  |  |
| お支払い金額: 9,660 円 |                         |  |  |  |

購入する

⑤継続が完了しました。

領収書が必要な場合は

「領収書の出力」からPDFを

## 出力できます。

定期券の継続が完了しました

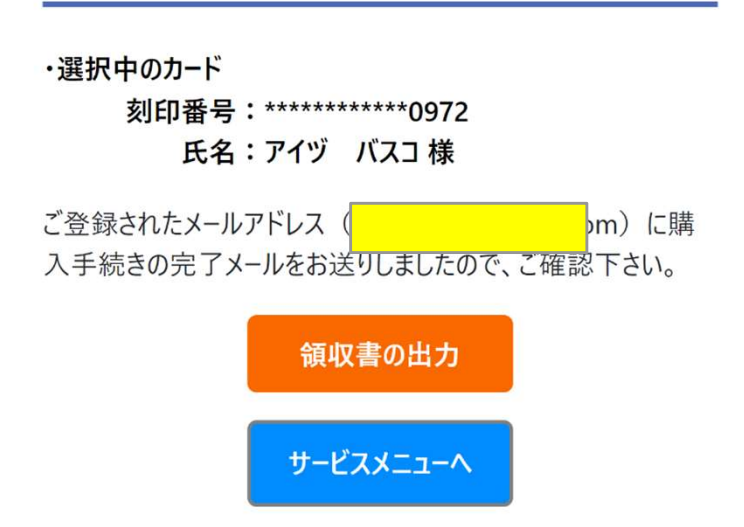

オートチャージの設定

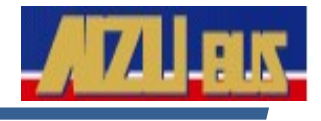

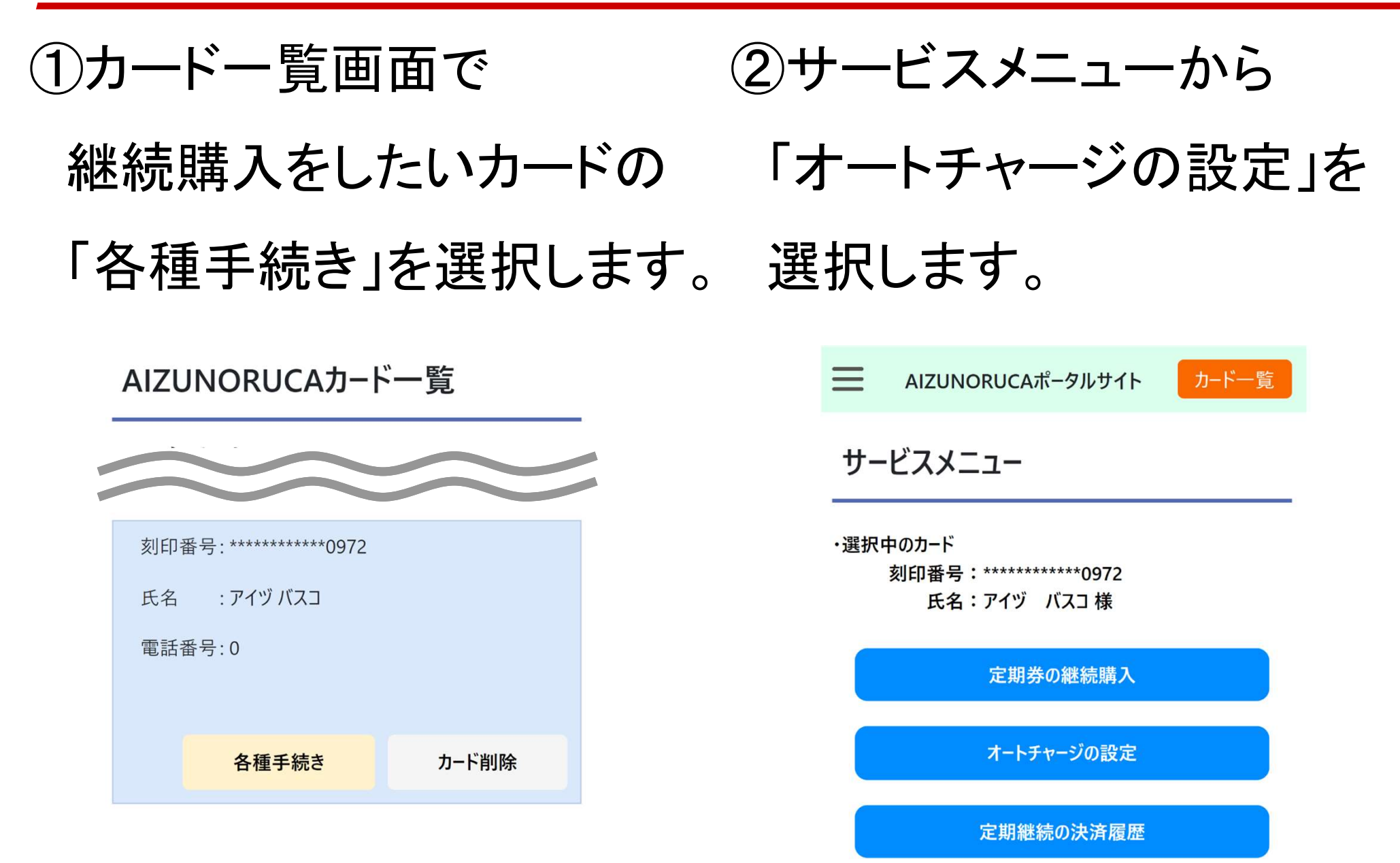

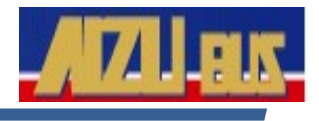

# ③オートチャージ機能を「有効」、起動額・実施額を入力し、 「確認画面へ」を選択します。

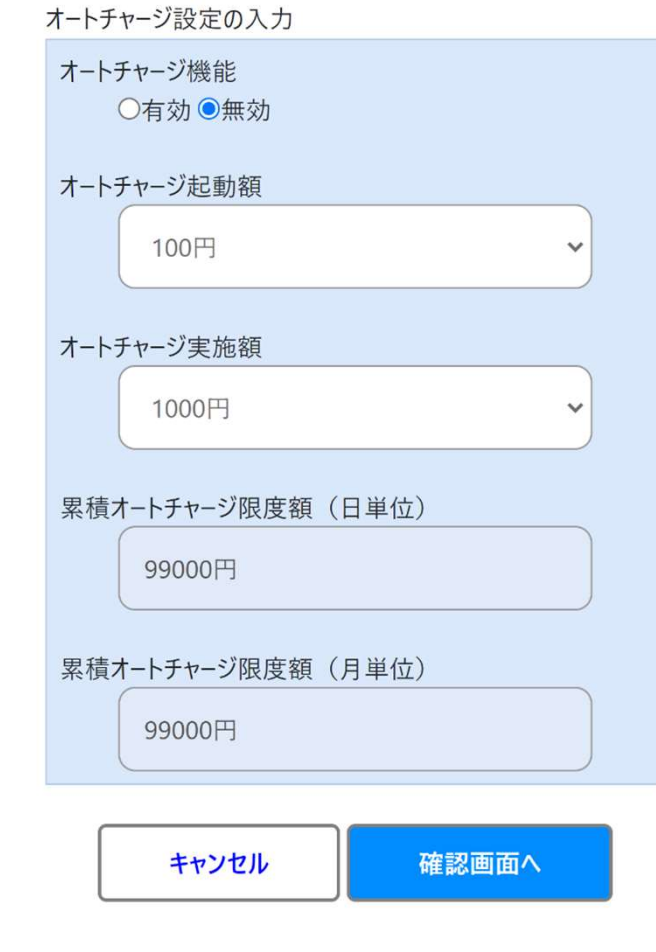

※バス車内での精算前金額が
起動額を下回っていると
精算時に実施額分チャージされます
※精算後の残額が起動額を下回っていても
精算前が起動額以上であれば
オートチャージされません

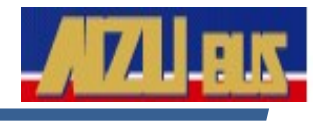

# ④設定内容に間違いが ⑤オートチャージ設定の ないか確認し、「設定変更」 完了です。 を選択します。

#### 設定内容の確認

・選択中のカード
 刻印番号:\*\*\*\*\*\*\*\*\*\*\*\*\*\*0972
 氏名:アイヅ バスコ様

## 設定して頂く内容は即日反映されません。翌日から有効となりますのでご注意ください。

#### 設定内容

| オートチャージ機能    |       | :有効     |
|--------------|-------|---------|
| オートチャージ起動額   |       | :1000円  |
| オートチャージ実施額   |       | :3000円  |
| 累積オートチャージ限度額 | (日単位) | :99000円 |
| 累積オートチャージ限度額 | (月単位) | :99000円 |

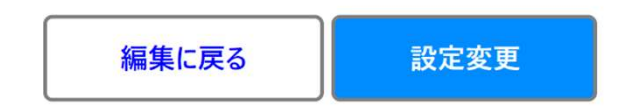

AIZUNORUCAポータルサイト

カード一覧

#### オートチャージの設定が完了しました

・選択中のカード 刻印番号:\*\*\*\*\*\*\*\*\*0972 氏名:アイヅ バスコ 様

ご登録されたメールアドレス om)に設 定手続きの完了メールをお送りしましたので、ご確認下さい。

サービスメニューへ